# Stay at the 2nd university, Research track, Internship – ECTS Departures in STAG

If you go for your 2nd semester at your 2nd university, for Research Track or Internship for your 3rd semester, and/or you spend your last semester not in Olomouc, you will be required to fill in your courses in STAG in ECTS Departures.

Below you can find how to do it (I used my own study stay in STAG to walk you through the process, so please ignore the information filled in there  $\odot$ ).

### Step 1: Where to find ECTS Departures

ECTS Departures are can be found when you log in to STAG, under My Study – ECTS Departures.

| Pala                      | cky University information system                                                                                 | $\mathcal{F}_{\mathcal{K}}$                                       |                                                          | THE XING VIT                                                                                |  |  |
|---------------------------|----------------------------------------------------------------------------------------------------|-------------------------------------------------------------------|----------------------------------------------------------|---------------------------------------------------------------------------------------------|--|--|
|                           | Welcome My teaching My study Brows                                                                                | e IS/STAG IS/STAG Quality of teaching Applicar                    | nt STAG Info Portal UP⇔                                  | ις, μ. Χ., κ                                                                                |  |  |
| Course of study           | Information about user and his IS/STAG roles                                                                      |                                                                   |                                                          |                                                                                             |  |  |
| Visualization of study    | (()) 4 Mgr. Tereza Lyčková , Student:                                                                             | F160552 - FIF V SInfo Deadline for                                | n fees Not related to this attempt                       |                                                                                             |  |  |
| Remaining obligations     | · <u>·</u>                                                                                                    | Deadline for s                                                    | study:   4.3.2023 (still outstanding 652 days remaining) |                                                                                             |  |  |
| Registration for          | Short-term outgoing study visits (5035)                                                                           |                                                                   |                                                          |                                                                                             |  |  |
| examinations              | Outgoing visits Uutgoing visits available My applications for outgoing visits                                     |                                                                   |                                                          |                                                                                             |  |  |
| My data                   | Outgoing visits details                                                                                           |                                                                   | So, of days S Fin.                                       |                                                                                             |  |  |
| Semestral works           | Year Validity Name Faculty                                                                                        | Type Outgoing study visit – country Outgoing study visit – instit | ution Print Print                                        |                                                                                             |  |  |
| Student's files           | <ul> <li>1. <u>15.08.2018 - 15.12.2018</u> F160552 studuje</li> <li>2018/2019 Valid LYČKOVÁ Tereza FIF</li> </ul> | Doktorský Spojené státy americké UNIVERSITY OF NEBRASCA           | 122 / 121 62<br>0/0 300 SAF 산 RoR 산 LA 산 CH-LA           | 안 <u>ToRBM</u> (한 <u>SITOR</u> (간                                                           |  |  |
| Study resources           |                                                                                                    |                                                                   |                                                          |                                                                                             |  |  |
| Bro-registration          | Basic data Courses                                                                                                |                                                                   |                                                          |                                                                                             |  |  |
| Craphical pro             | Basic information on the trip                                                                                     | 1000                                                              | Home institution Mobility Coordinate                     | ors                                                                                         |  |  |
| Graphical pre-            | Visit validity                                                                                                    | 7 Valid                                                           | R Department                                             | Department of History                                                                       |  |  |
| registration >>           | Outgoing study visit type*                                                                                        | Short study stay                                                  | Institutional coordinator - administrator                | -                                                                                           |  |  |
| Study group pre-          | larget institute type*                                                                                            | SCHOOL                                                            | Institutional coordinator - signer                       | -                                                                                           |  |  |
| registration              | Outgoing study visit – Institution*                                                                               | 2018/2019                                                         | - CHLA signature date                                    | -                                                                                           |  |  |
| Thesis topics             | First semester of the visit*                                                                                      | Fall Semester                                                     | Departmental coordinator - administrator                 | -                                                                                           |  |  |
| Final thesis              | Outgoing study visit date*                                                                                        | 15.8.2018                                                         | Departmental coordinator - signer                        | -                                                                                           |  |  |
| Plagiarism checking       | Inc. st. visit date                                                                                               | 15.12.2018                                                        | C Position                                               | -                                                                                           |  |  |
| Practices                 | Funding*                                                                                                    | 62 - University/Faculty scholarship                               | - LA signature date                                      | -                                                                                           |  |  |
| FCTC departures           | Funding programme                                                                                                 | 2 -                                                               | <ul> <li>– CHLA signature date</li> </ul>                | -                                                                                           |  |  |
| ECTS departures           | Virtual mobility*                                                                                                 | NO                                                                | Official phone                                           | -                                                                                           |  |  |
| ECTS arrivals             | Financial agreement No.                                                                                           |                                                                   | Official fax                                             | -                                                                                           |  |  |
| Quality evaluation        | Rearch                                                                                                    | Czech History                                                     | Official e-mail                                          | -                                                                                           |  |  |
| Student application forms | ₹ ISCED-F Code                                                                                                    | : 0222                                                            | Attachment                                               | No files unloaded vet                                                                       |  |  |
| Automatic messages        | ♥ Main course language                                                                                            | 4                                                                 |                                                          | Choose file to save                                                                         |  |  |
| Reminder                  | ✓ Language Skills                                                                                                 |                                                                   |                                                          | Vybrat soubor Soubor nevybrán                                                               |  |  |
| Viewing files             |                                                                                                    |                                                                   | Alterations                                              | • Maximum file size: 10.0 MB (= 10240 KB)                                                   |  |  |
|                           | Outgoing study visit status*                                                                                      | 300 - New short-term departure added                              | Attachment                                               | Maximum nec Size, 10.0 MD (= 10240 KD)     Maximum nermicrible number of unleaded files: 10 |  |  |

There you will see your <u>Outgoing visits</u>. When you click in the date next to the green sign, you will see Basic information – those will be filled in by the coordinator.

## Step 2: Adding courses

You will have to fill in courses from your other university. This also includes Internships.

| Course of study            |
|----------------------------|
| Visualization of study     |
| Remaining obligations      |
| Registration for           |
| examinations               |
| My data                    |
| Semestral works            |
| Student's files            |
| Study resources            |
| Pre-registration           |
| Graphical pre-             |
| registration $\Rightarrow$ |
| Study group pre-           |
| registration               |
| Thesis topics              |
| Final thesis               |
| Plagiarism checking        |
| Practices                  |
| ECTS departures            |
| LCTS arrivals              |
| Quality evaluation         |
| Student application forms  |
| Automatic messages         |
| Reminder                   |
| Viewing files              |

You need to go to *Courses* and then to *Add another course*. Then you will see the following:

| Student's files           | I. 2018/2019 Valid LYČKOVÁ Fereza FIF                                                                                   | Doktorský opojené staty alnenické – Ontverset i O i nebradova – 0/0 – 300 – SALET KOLET LAET LILAET LIKOTET STOLET |  |  |  |  |  |
|---------------------------|----------------------------------------------------------------------------------------------------|----------------------------------------------------------------------------------------------------|--|--|--|--|--|
| Study resources           |                                                                                                    |                                                                                                    |  |  |  |  |  |
| Pre-registration          | Basic data Courses                                                                                                    |                                                                                                    |  |  |  |  |  |
| Graphical pre             | Abbreviation Title Semester Number of ECTS credits (Queses and credits accepted Our classification (Aready tansferred?) |                                                                                                    |  |  |  |  |  |
| registration >>           | Enter the necessary data to add a new course. Add another course                                                        |                                                                                                    |  |  |  |  |  |
| Study group pre-          | Basic Information on the course                                                                                         |                                                                                                    |  |  |  |  |  |
| registration              | R Course abbreviation *                                                                                                 | Search                                                                                                    |  |  |  |  |  |
| Thesis topics             | Course title in the language of instruction*                                                                            |                                                                                                    |  |  |  |  |  |
| Final thoda               | Title in English*                                                                                                    |                                                                                                    |  |  |  |  |  |
| Ulagiarism shocking       | Semester *                                                                                                    | Fall Semester                                                                                                    |  |  |  |  |  |
| Plagiansin checking       | Language of Instruction                                                                                                 | Czech                                                                                                    |  |  |  |  |  |
| Practices                 | lype of study*                                                                                                    | Bachelor's studies                                                                                                 |  |  |  |  |  |
| ECLS departures           | 🗟 Reason for change                                                                                                    |                                                                                                    |  |  |  |  |  |
| ECTS arrivals             | Number of ECT5 credits*                                                                                                 |                                                                                                    |  |  |  |  |  |
| Quality evaluation        | $\ensuremath{\textcircled{\sc end}}$ Number of credits recognized at our institution                                    | -                                                                                                    |  |  |  |  |  |
| Student application forms | I otal number of instruction hours within semestr                                                                       |                                                                                                    |  |  |  |  |  |
| Automatic messages        | Information on a completed exam in this co                                                                              | urse Earl                                                                                                    |  |  |  |  |  |
| Reminder                  | Resed?*                                                                                                    | NO T                                                                                                    |  |  |  |  |  |
| Viewing files             | Type of completion*                                                                                                    | Lxam T                                                                                                    |  |  |  |  |  |
|                           | Exam date                                                                                                    | dd.MM.yyyy                                                                                                    |  |  |  |  |  |
|                           | Eoreign classification                                                                                                  |                                                                                                    |  |  |  |  |  |
|                           | RECTS classification                                                                                                    | <b>v</b>                                                                                                    |  |  |  |  |  |
|                           |                                                                                                    | není 💌                                                                                                    |  |  |  |  |  |
|                           | Attempt                                                                                                    |                                                                                                    |  |  |  |  |  |
|                           | Additional Information                                                                                                  |                                                                                                    |  |  |  |  |  |
|                           | Note                                                                                                    |                                                                                                    |  |  |  |  |  |
|                           |                                                                                                    | Save                                                                                                    |  |  |  |  |  |
|                           | * Mandatory field                                                                                                    |                                                                                                    |  |  |  |  |  |

<u>Course abbreviation:</u> use the first letters from the other university's course name. It is important that you use **KHI**/ before the actual abbreviation!!! E.g. in Göttingen you will have Interdisciplinary Research Seminar/Kolliquium für Abschlussarbeiten, so you use **KHI**/IRS.

<u>Course title in the language of the institution</u>: those are usually in English anyway. Those can be aborter than the following, but are usually the same. For example with the above mentioned Research Seminar in Göttingen, you use the German title in the <u>Course Title</u>, and English one in <u>Title in English</u>.

Semester: depends when you are going to b ethere.

Type of Study: Master's studies

Number of ECTS credits: based on the information from the other university. In case of the Internship, number of ECTS credits in 25.

Passed: you DO NOT change anything here, it should stay at NO.

<u>Type of completion:</u> Leave exam here.

You must save it everytime! Or you will have to do it again...

### Step 3: Attachements

After you will have your Learning Agreements signed, you should upload them to the system.

If you are doing Internship for your 3rd semester, you should appload your agreement with the institution, and after the completion the report you will receive and also certificate/confirmation that you finished your internship.

### Please always upload everything right after you receive it!

| Pala                                   | cky University information system                                                                                                    |                                                 |                                           |                                                                                                    |  |  |  |
|----------------------------------------|----------------------------------------------------------------------------------------------------|-------------------------------------------------|-------------------------------------------|----------------------------------------------------------------------------------------------------|--|--|--|
| ······································ | Welcome My teaching My study Browse                                                                                                    | e IS/STAG IS/STAG Quality of teaching Applicant | STAG Info Portal UP⇔                      |                                                                                                    |  |  |  |
| Course of study                        | Information about user and his IS/STAG roles                                                                                                    |                                                 |                                           | 2                                                                                                    |  |  |  |
| Visualization of study                 | amornation door user taken in 12/2/11/01/00/                                                                                                    |                                                 |                                           |                                                                                                    |  |  |  |
| Remaining obligations                  | V Utility V V V V V V V V V V V V V V V V V V V                                                                                                    |                                                 |                                           |                                                                                                    |  |  |  |
| Registration for                       | Short-term outgoing study visits (5035) ?                                                                                                    |                                                 |                                           |                                                                                                    |  |  |  |
| examinations                           | Outgoing visits Outgoing visits available My applications for outgoing visits                                                                                                    |                                                 |                                           |                                                                                                    |  |  |  |
| My data                                | Outgoing visits details 📽                                                                                                    |                                                 |                                           |                                                                                                    |  |  |  |
|                                        | Outgoing study visit date Pers.no. Status Outgoing study visit - country Outgoing study visit - institution @ Piex, visit, Status Print                                                                                                    |                                                 |                                           |                                                                                                    |  |  |  |
| Semestral works                        |                                                                                                    |                                                 |                                           |                                                                                                    |  |  |  |
| Student's files                        |                                                                                                    |                                                 |                                           |                                                                                                    |  |  |  |
| Study resources                        | Basic data Courses                                                                                                    |                                                 |                                           |                                                                                                    |  |  |  |
| Pre-registration                       | Pasic Information on the trip Home institution Mobility Coordinators                                                                                                    |                                                 |                                           |                                                                                                    |  |  |  |
| Graphical pre-                         | Visit validity                                                                                                    | Valid                                           | © Department                              | Department of History                                                                                        |  |  |  |
| registration $\Rightarrow$             | Outgoing study visit type*                                                                                                    | Short study stay                                | Institutional coordinator - administrator | -                                                                                                    |  |  |  |
| Study group pre-                       | Target institute type*                                                                                                    | School                                          | Institutional coordinator - signer        | -                                                                                                    |  |  |  |
| registration                           | Outgoing study visit – institution*                                                                                                    | UNIVERSITY OF NEBRASCA - Lincoln                | - LA signature date                       |                                                                                                    |  |  |  |
| Thesis topics                          | Academic Year*                                                                                                    | 2018/2019                                       | – CHLA signature date                     | -                                                                                                    |  |  |  |
| Final thosis                           | First semester of the visit*                                                                                                    | Fall Semester                                   | Departmental coordinator - administrator  | -                                                                                                    |  |  |  |
| Pladades de data                       | Outgoing study visit date                                                                                                    | 15.8.2018                                       | Departmental coordinator - signer         | -                                                                                                    |  |  |  |
| Plagiarism checking                    | Fundina*                                                                                                    | 62 - University/Faculty scholarship             | - LA signature date                       | -                                                                                                    |  |  |  |
| Practices                              | Funding programme                                                                                                    | -                                               | – CHLA signature date                     |                                                                                                    |  |  |  |
| ECTS departures                        | Virtual mobility*                                                                                                    | NO                                              | Official phone                            |                                                                                                    |  |  |  |
| ECTS arrivals                          | Financial agreement No.                                                                                                    | -                                               | Official fax                              | -                                                                                                    |  |  |  |
| Quality evaluation                     | Ranch                                                                                                    | Czech History                                   | Official e-mail                           |                                                                                                    |  |  |  |
| Student application forms              | ISCED-F Code                                                                                                    | : 0222                                          | Attachment                                | No. Physical and a state                                                                                     |  |  |  |
| Automatic messages                     | Rain course language                                                                                                    | -                                               |                                           | No mes uploaded yet.                                                                                         |  |  |  |
| Reminder                               | Set of the set of the set of the | -                                               |                                           | Webrat soubor Soubor powbrán                                                                                 |  |  |  |
| Viewing files                          | Rative language                                                                                                    | · · · · · · · · · · · · · · · · · · ·           |                                           | Vybrat soubor i soubor nevybran                                                                              |  |  |  |
|                                        | Outgoing study visit status*                                                                                                    | 300 - New short-term departure added            | Attachment                                | <ul> <li>Maximum tile size: 10.0 MB (= 10240 KP)</li> <li>Maximum tile size: 10.0 MB (= 10240 KP)</li> </ul> |  |  |  |

I am always checking the ECTS Departures, so in case there would be any problem, I will contact you to fix it, or will fix it myself – this usually concerns course abbreviations etc.